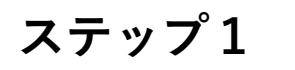

| 橿原·飛鳥観光                                                       | キャンペーンin東京                                                                                                    | 行 |
|---------------------------------------------------------------|----------------------------------------------------------------------------------------------------|---|
| <mark>し はじめての方へ</mark><br>ログイン                                | <ul> <li>News&amp;Topics</li> <li>事前参加申込のお願い</li> <li>11月21日(土)に開催します「橿原・飛鳥観光キャンペーンin東京」において<br/>事前参加申込を行うことになりました。</li> </ul>      |   |
| <ul> <li>□ 予約する</li> <li>▲ 参加登録</li> <li>▲ 予約確認・変更</li> </ul> | 新型コロナ感染症拡大を受けて、当日の混雑緩和を踏まえた対策となります。<br>お手数ですが、左にございます「参加登録」より事前参加申込をお願い致します。<br>急な変更で申し訳ございませんが、ご協力のほどよろしくお願いいたします。<br>主催:日本交行 奈良支店 |   |
| 個人情報の取扱いについて                                                  | ◆ 参加受付開始時間     参加受付は、11月20日(金)10:00~開始     感染症対策のため事前参加登録のご協力お願いいたします。                                                              |   |
|                                                               | ♥ 申込詳細                                                                                                    |   |

## ステップ2

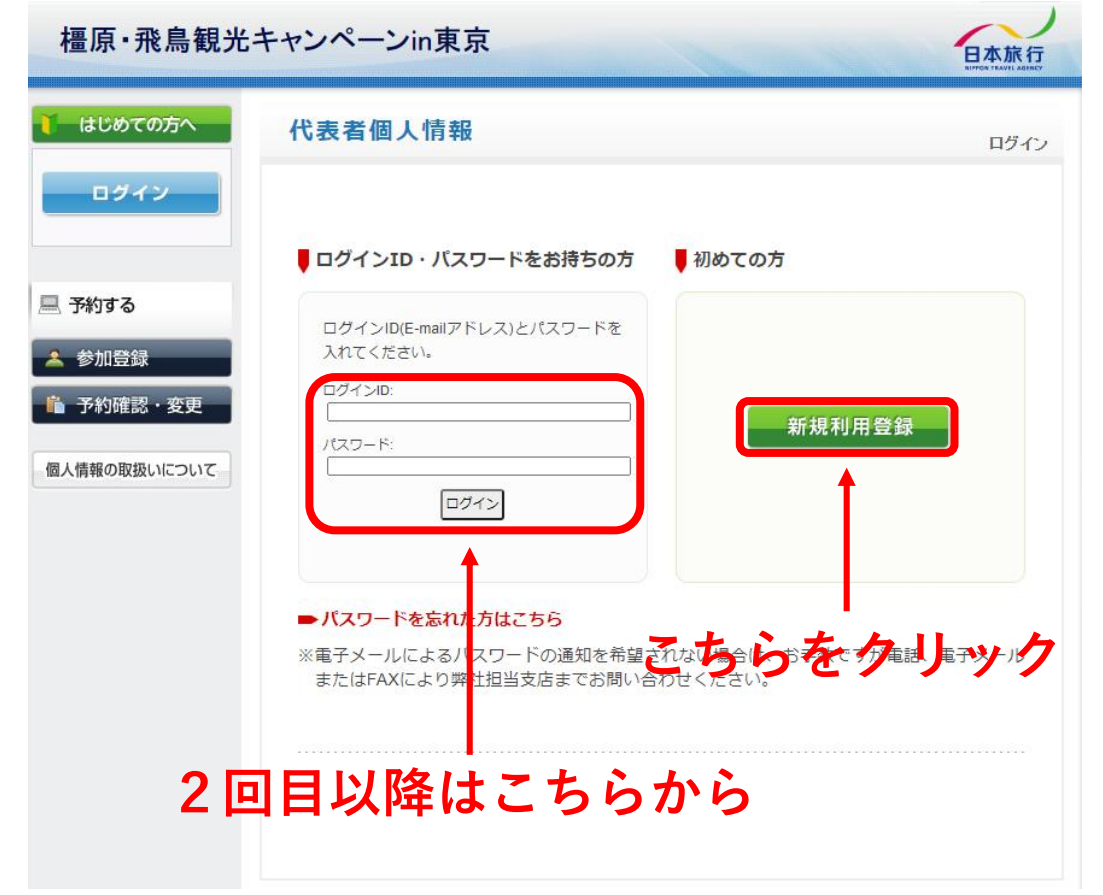

#### ステップ3

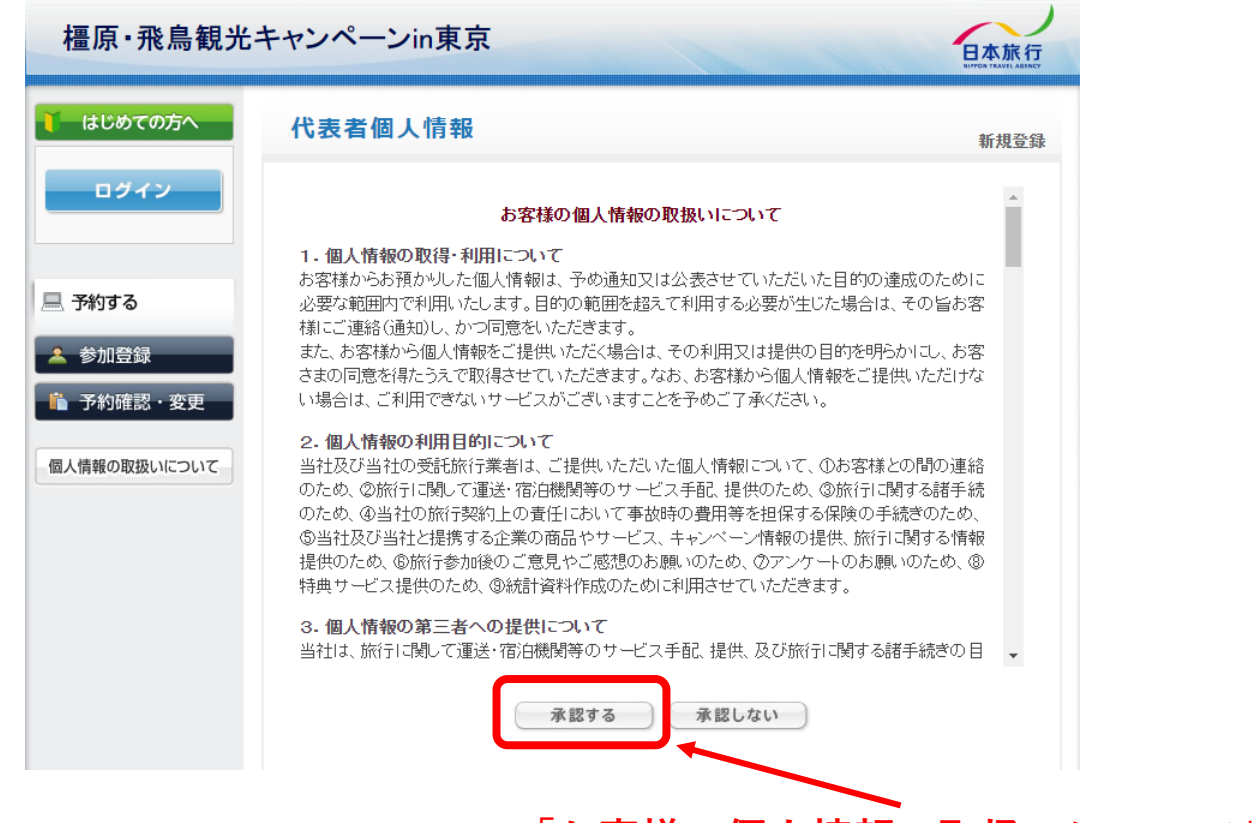

#### 「お客様の個人情報の取扱いについて」 をご確認の上承認するをクリック

.

### ステップ4

|確診

| ログイン         | 代表者個人情報                                                 | 新規計          |
|--------------|---------------------------------------------------------|--------------|
|              | ★ は必須項目です <u>。</u>                                      |              |
| 💻 予約する       | <b>* 氏名:</b> (例:日本) (例:太郎)                              |              |
| 👗 参加登録       | * 氏名フリガナ: (例:コホン) (例:タロウ)                               |              |
| 💼 予約確認・変更    | * E-mailアドレス:                                           |              |
| 個人情報の取扱いについて | * E-mailアドレス(確認用): (同じものをもう一度入力してください)                  |              |
|              | (半角英数のみ)   * バスワード: ※個人情報を守るために必要です。類推されに<br>上でご記入ください。 | くい半角英数6文字以   |
|              | * バスワード(確認用): (同じものをもう一度入力してください)                       |              |
|              | 当日連絡のつく連絡先:(例: 09                                       | 0-1111-2222) |
|              |                                                         |              |

## ステップ5

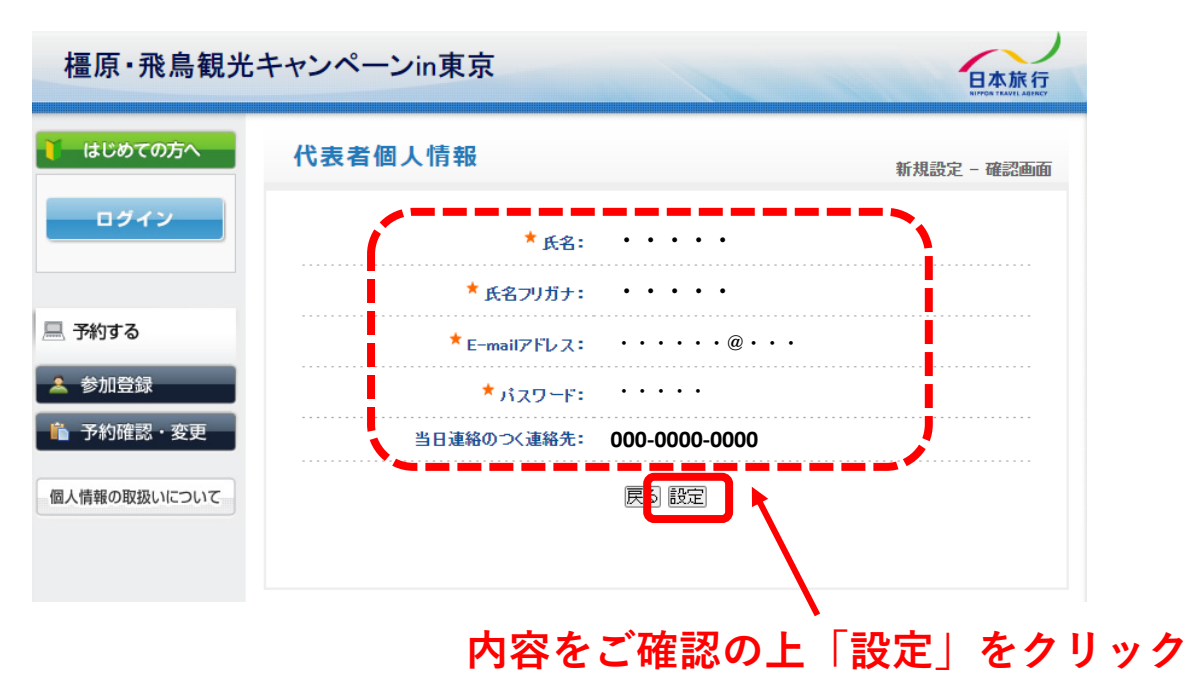

.

# ステップ6

| 橿原·飛鳥観光キ       | Fャンペーンin東ヌ                             | 京       |     |                          |
|----------------|----------------------------------------|---------|-----|--------------------------|
| ↓ はじめての方へ      | 参加登録                                   |         |     | 新相                       |
| ◎ 個人情報編集       |                                        |         |     | 21 197                   |
| ログアウト          | ★は必須項目です。                              |         |     |                          |
|                | 参加者 🕇                                  |         | • • | 1ま用者をリストに追加する            |
| 💻 予約する         | 合計料金                                   | 四       |     |                          |
| 👗 参加登録         | *                                      |         |     |                          |
| 予約確認・変更        | 選択 内容                                  | 料金      | 在庫  | 内容説明                     |
| 個人情報の取扱いについて   | <ul><li>参加なし</li><li>参加を希望する</li></ul> |         | 20  | まりこふんさんと橿原市山崎氏との対談に参加します |
|                | 圈                                      | 錄(参加登録? | 経わる | ) 登録(参加登録を続ける)) 戻る       |
|                |                                        |         |     | -                        |
| ×⊥a +/ ≠ \2210 | 予約履歴                                   |         |     |                          |
| 「加省を選択         | 操作日時 受付                                | 氏名      |     | 内容 取道                    |
| 診加を希望するを選      | <b>択</b>                               | 7.0     |     |                          |
| 縁(参加登録を終       | わる)                                    |         |     |                          |
| 「翌山店キブ丞母奴      | マレカリキ                                  | ォ       |     |                          |